## **HAN Home**

| Home > CORES HAN > HAN Getting Started > HAN Home |  |
|---------------------------------------------------|--|
| J                                                 |  |

After you log in to the CORES HAN solution, the Home page opens.

In addition to serving as a landing page, the Home page includes a navigation menu on the left, your organization logo and name, and a few essential icons on the upper right. The Home page also identifies you by name and allows you to read and, in some cases, create announcements.

| ×               | CORES HAN (lab.a) Powered by 🔰 JUVARE                                                                                          | <sup>3</sup> @ <sup>4</sup> ‡ |
|-----------------|----------------------------------------------------------------------------------------------------|-------------------------------|
| Home            | 5<br>Welcome, Carolyn Goes.                                                                                                    |                               |
| Notifications ^ | 0                                                                                                    |                               |
| Inbox           | Announcements SEE ALL                                                                                                    |                               |
| Organizations   | Notification Test 10/18/2021 LEARN MORE                                                                                        |                               |
| Profile 3       | Learn more about enhancements coming in the CORES HAN release LEARN MORE<br>Meet your new Administrator, Jane Smith LEARN MORE |                               |

| Numb<br>er | Name                       | Location        | Description                                                                                                    |
|------------|----------------------------|-----------------|----------------------------------------------------------------------------------------------------|
| 1          | Navigation Menu            | Left            | Offers immediate access to sections and pages in your solution. You can open and close the menu using the icon on the upper left.    |
| 2          | Organization Logo and Name | Upper<br>Center | Identifies the solution organization or agency.                                                                                      |
| 3          | Help                       | Upper<br>Right  | Offers access to the Admin Guide help documentation, as well as FAQs that you can generate and implement in conjunction with Juvare. |
| 4          | Settings                   | Upper<br>Right  | Provides access to your Account Credentials and Log Out.                                                                             |
| 5          | Welcome Message            | Center          | Clearly states your name, as the active user of the solution.                                                                        |
| 6          | Announcements              | Center          | Displays the three most recent announcements and offers a link to See All.                                                           |